# II RESEARCH

# II INSIGHTS DASHBOARD QUICK START USER GUIDE

# **Buy-Side Users**

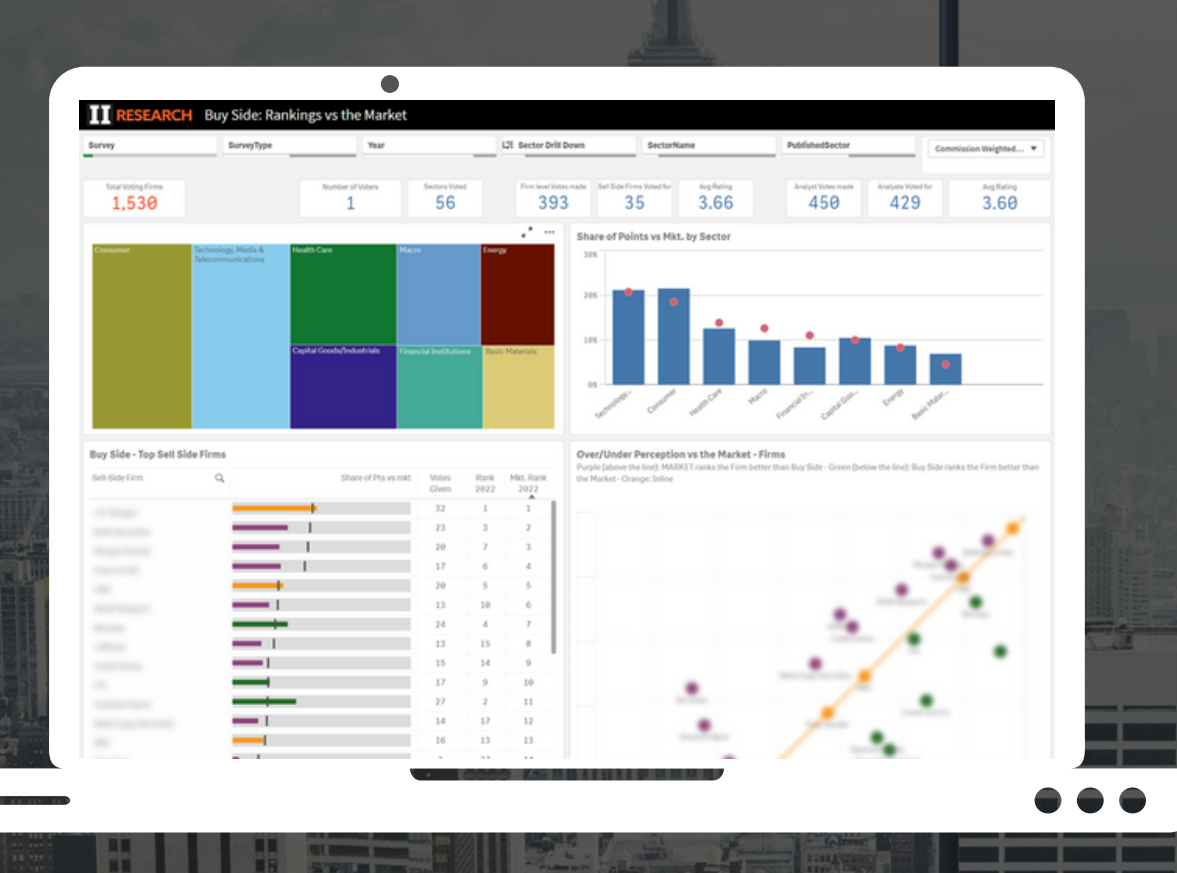

The Dashboard is designed to explore survey data, providing qualitative market evaluations and unique insights relative to your own vote submissions

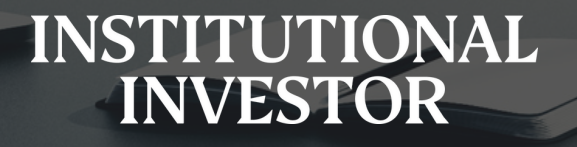

### **Opening the Dashboard**

- Using the left hand drop down menu: scroll down to II Insights Buy Side
- Click on the Buy Side Insights Equities icon to begin.

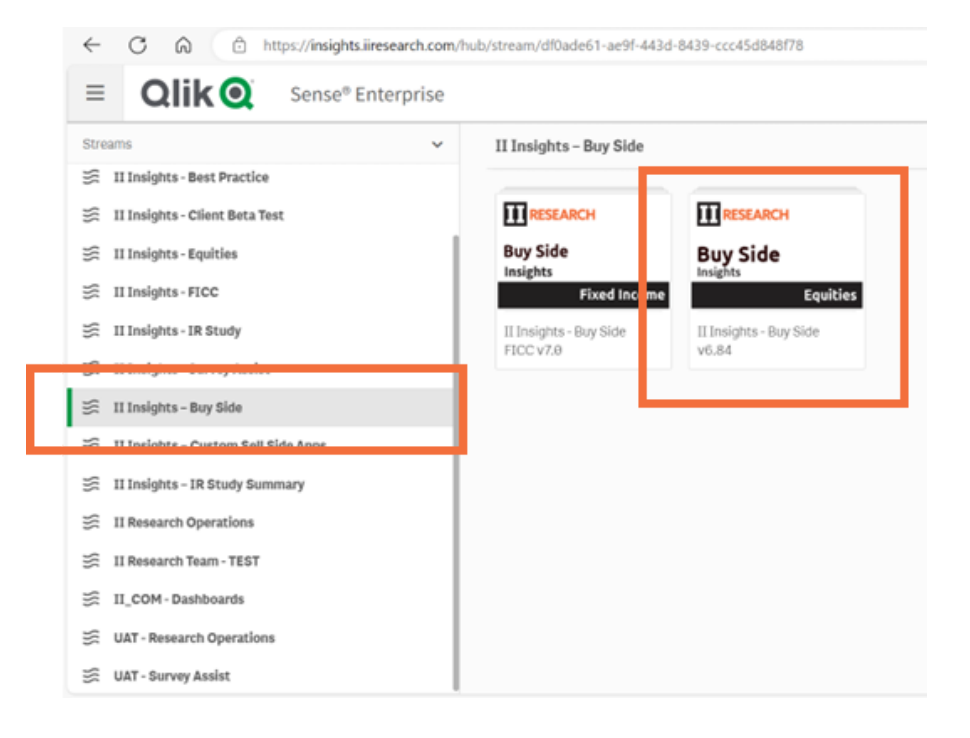

• Select your required dashboard sheet.

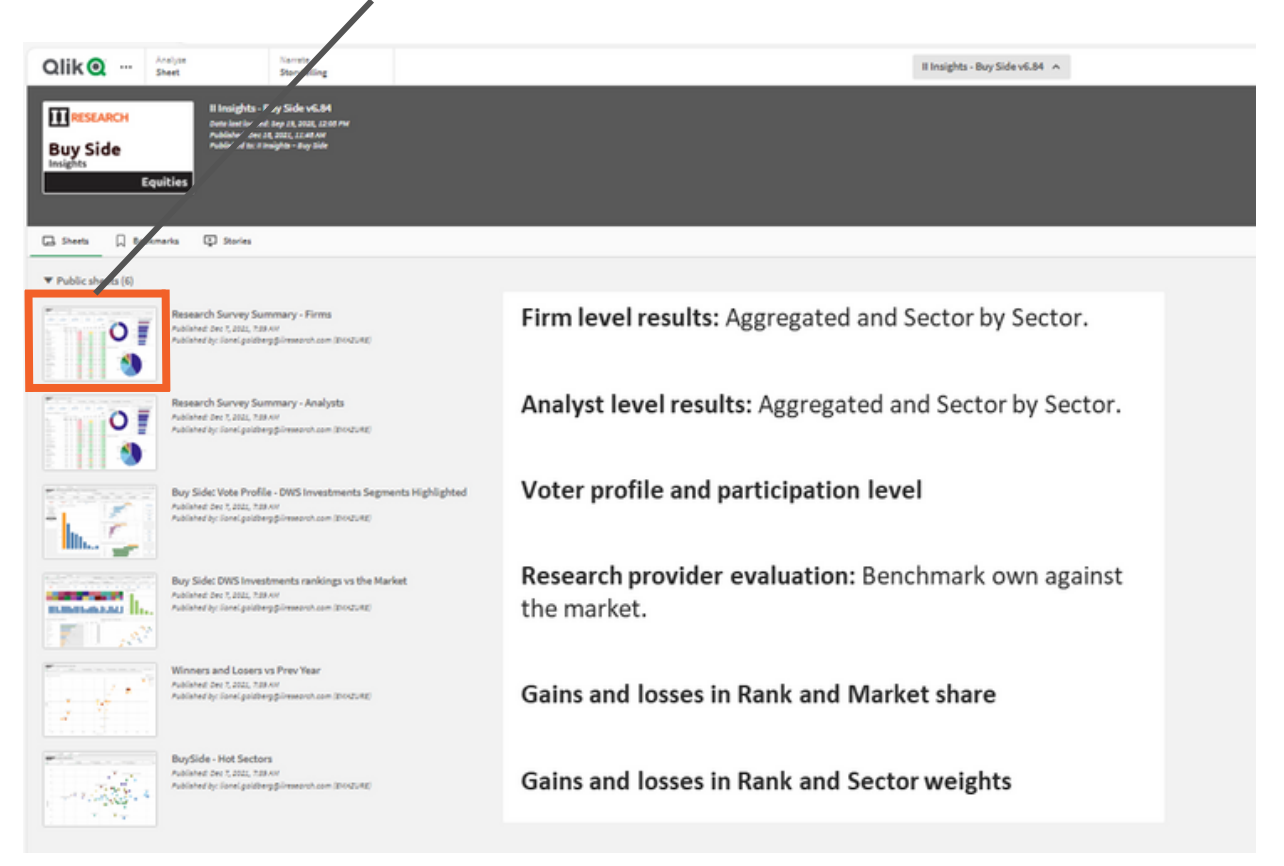

**III** RESEARCH

### Full Survey Results & Rankings - Region & Date

- Survey drop down menu: Access data across multiple regions depending on vote submission.
- Year drop down menu: Access current results or historical data.
- Filter selections:
  - Green selected item(s)
  - White available options
  - Grey not available based on other selection
- Once filters are selected in one tab, they are applied in other tabs.

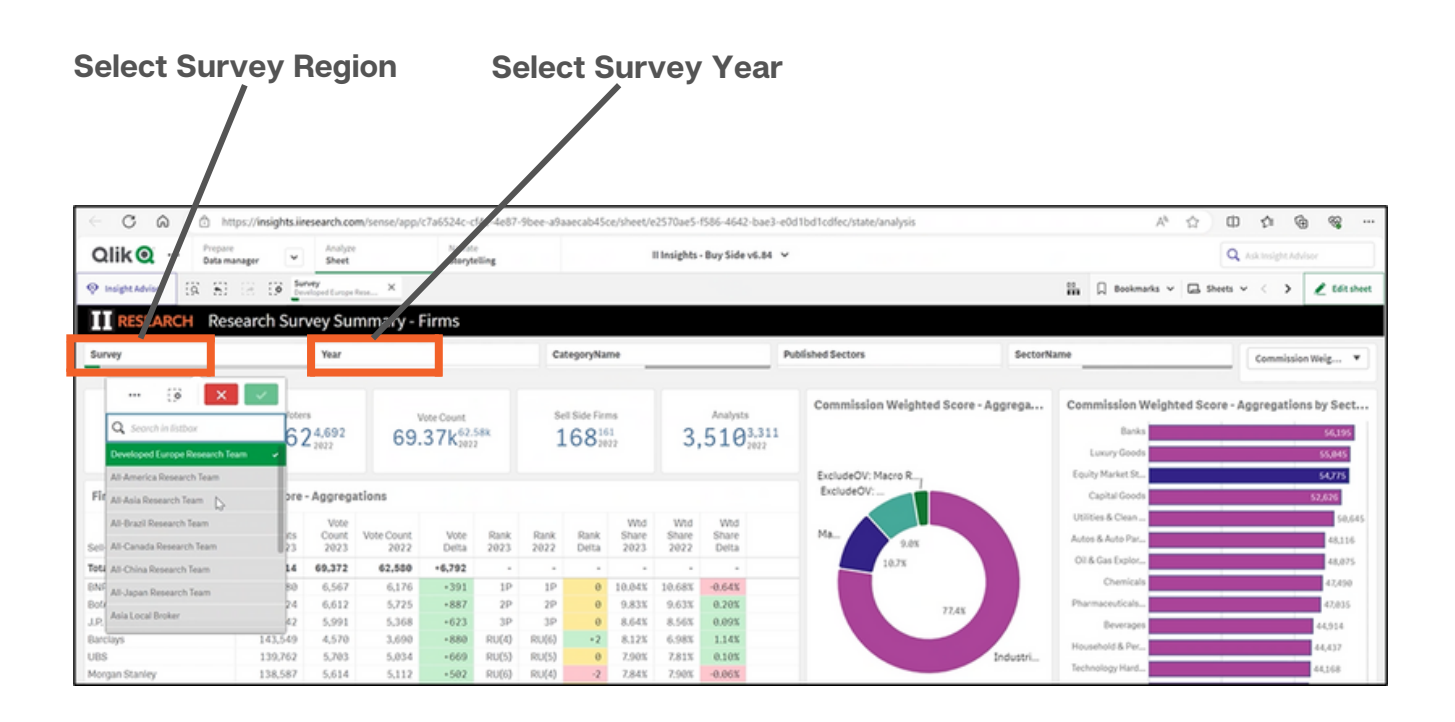

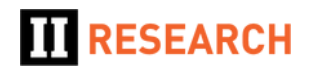

## Full Survey Results & Rankings - Firm & Analysts

- The selected dashboard provides full and detailed results and rankings (not just top level "published" ranks).
- Results are initially displayed at the **Aggregated level**.
- For **Sector-by-Sector level** apply filters with the selection boxes at the top of the screen or by clicking directly into the charts.

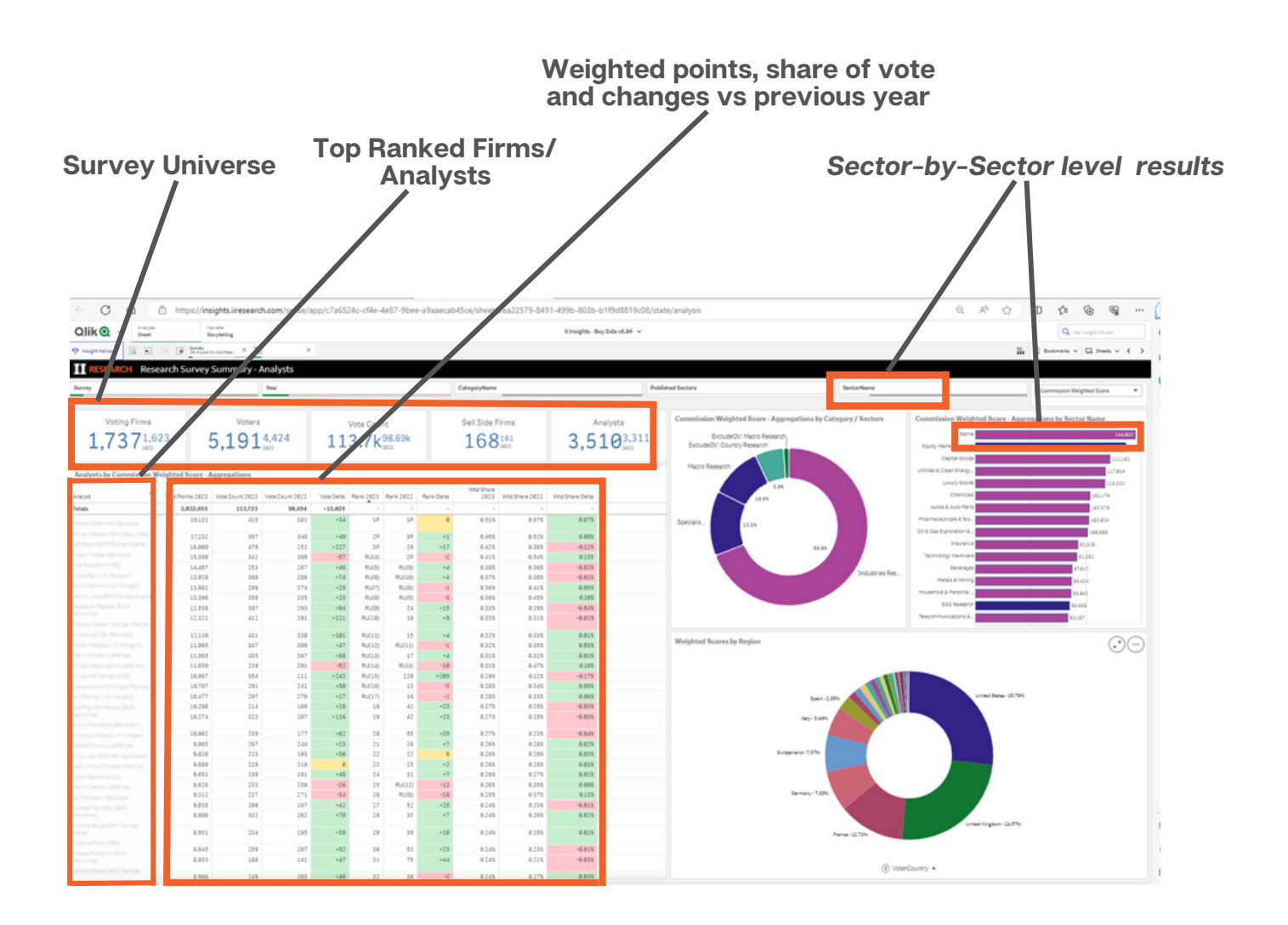

#### **Notes on Filters and Controls**

- Basic navigation filters work the same in all dashboards.
- Filter controls (back/fwd/clear all) plus modifying, clearing individual selections are top left.
  - Search
  - $\leftarrow$  Go back and take it off
  - $\circ \rightarrow$  put it back on
  - X Clear all
- Page/Sheet navigation controls are top right.
  - > Next Sheet
  - < Previous Sheet</li>

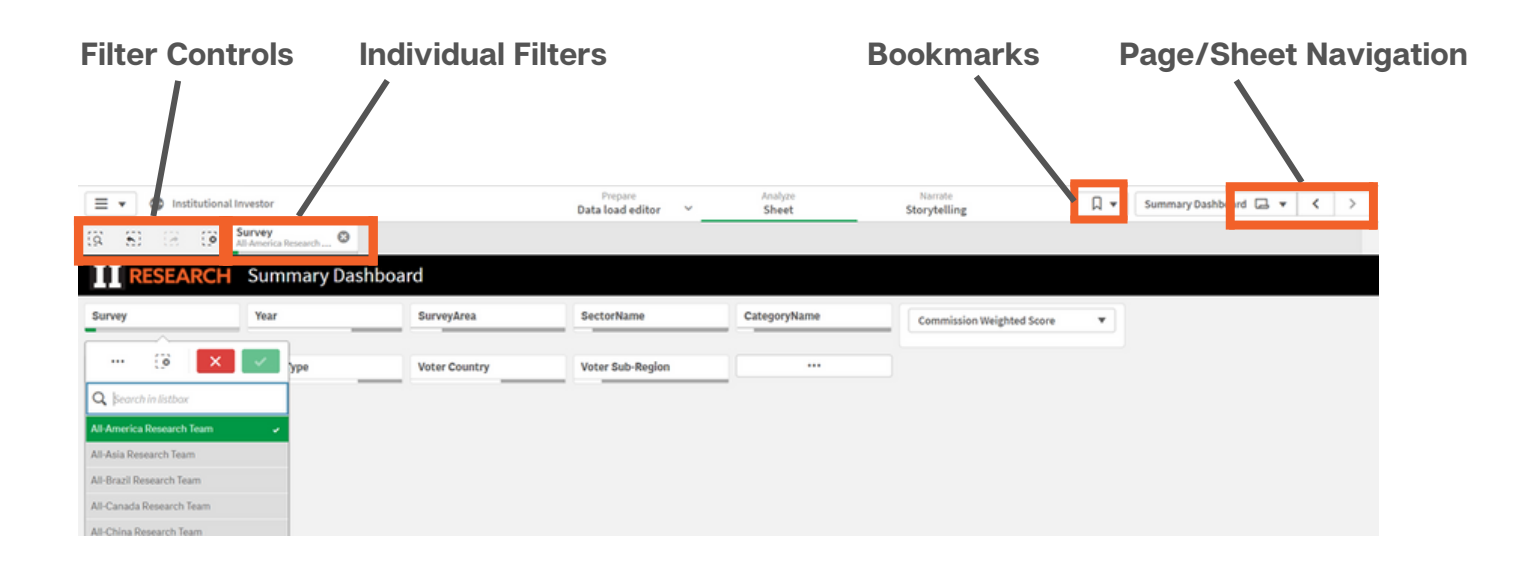

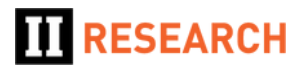

### **Voter Profile & Peer Group Survey Participation**

#### Voter Profile and Participation Levels:

- The sheet displays information about voter profiles and participation levels across various Buy Side demographics.
- Select specific demographics (such as Region or Commission Band) using the options on the left-hand side of the sheet.

#### Vote Profile by Demographic:

- The bar chart shows the vote profile for each demographic group (e.g., by Band, Region, or Type).
- Your firm's grouping is highlighted in yellow within the chart.

#### **Distribution Charts:**

- These charts illustrate participation levels in the survey across different peer groups.
- For example, they show the number of firms voted for, the number of sectors that were voted in and the participation level for your own firm.

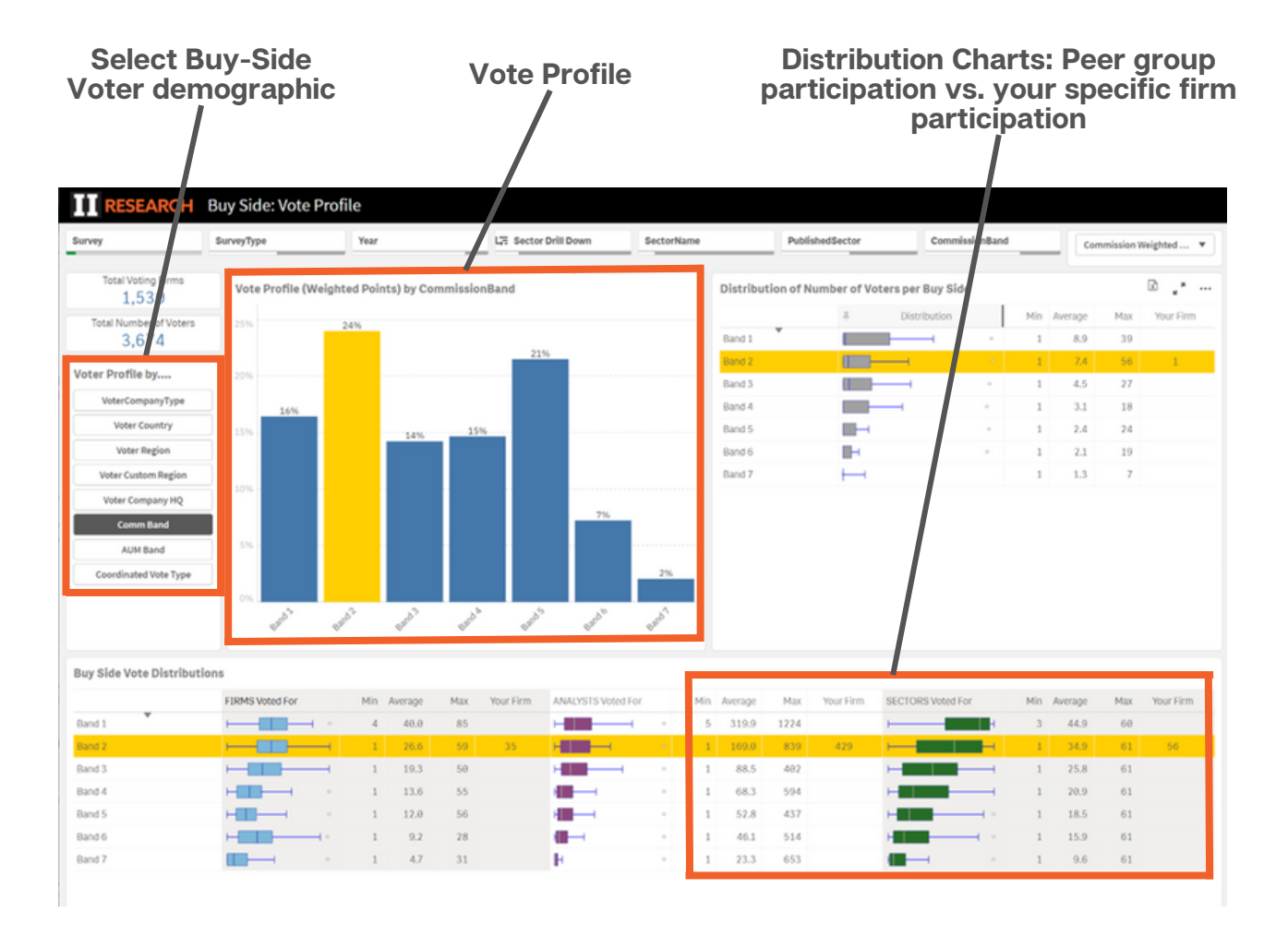

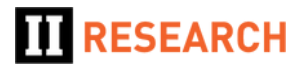

### **Broker Evaluation Analysis**

This sheet offers a detailed comparison, organized by Sector, between your Research Provider evaluations and the consensus market perception derived from overall results.

- Left-Hand Table: sort the results in this table either by your own rankings or by the survey (Market) rankings.
  - **Orange** indicates you rank the broker/provider **inline** with the market.
  - Green indicates you rank them higher than the market.
  - Purple you rank them lower.
- Right-Hand Scatter Chart: visually represents the same data.
- Sector-Level Analyst Ranking Comparisons: These are located further down the sheet. Select a single sector in order to view this information.

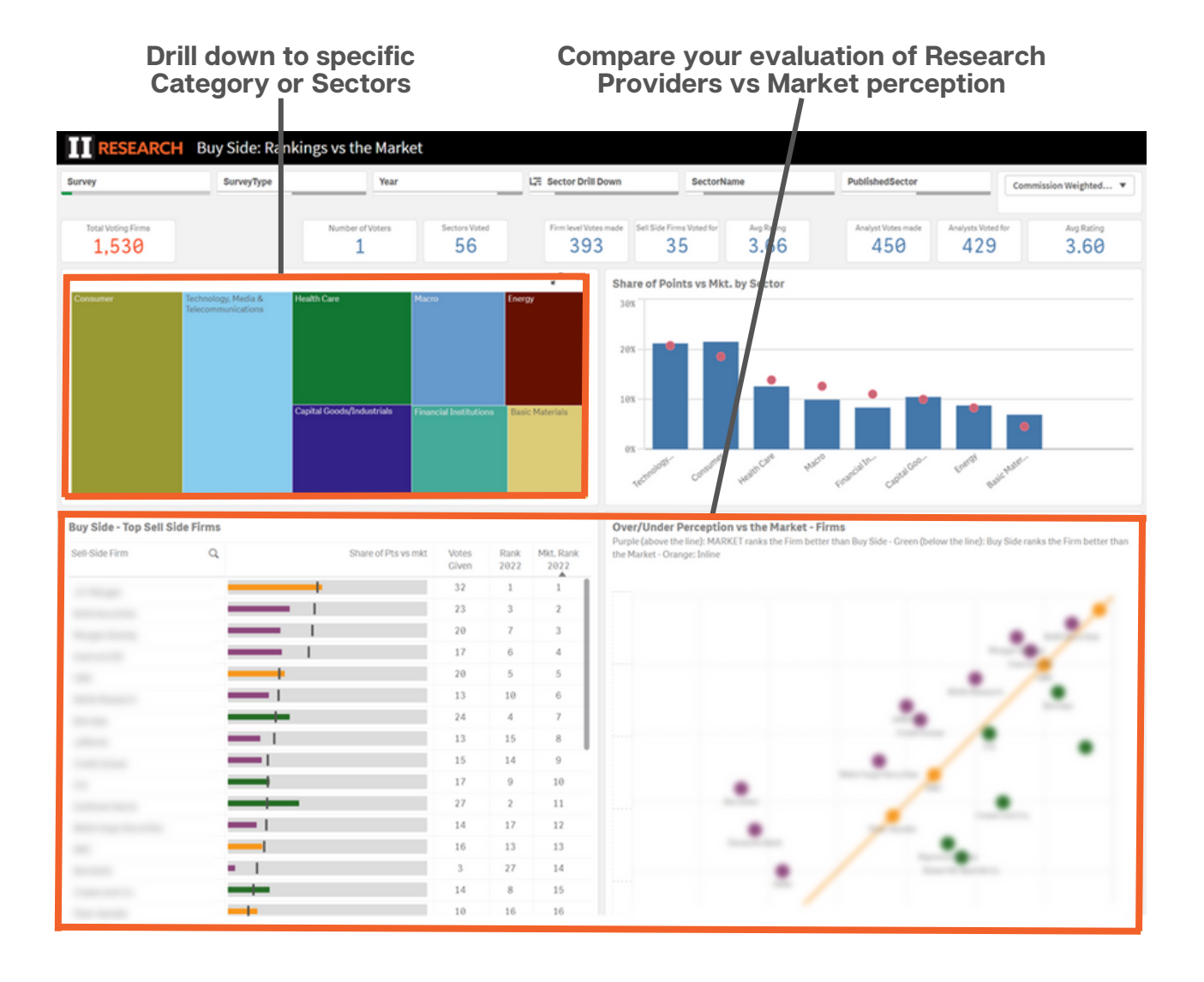

Need some help? Get in touch - marketing@iiresearch.com

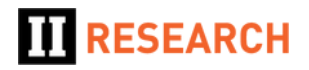